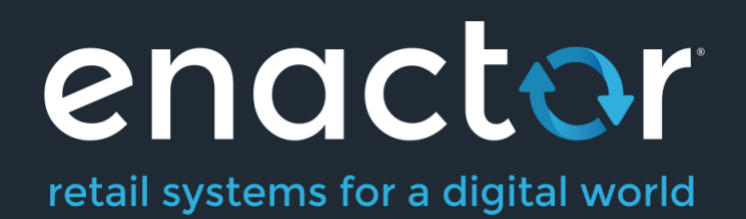

# How-To Guide Configuring Product Prices

Document Type: External

Document Version: 1.0

Date: 27/10/2023

Author: Shenol Silva

## Table of Contents

| Table of Contents                                                  | 2  |
|--------------------------------------------------------------------|----|
| Introduction                                                       | 3  |
| Overview                                                           | 3  |
| Configuration Steps                                                | 4  |
| Configuring Product Prices via the Product Maintenance Application | 4  |
| Configuring Product Prices                                         | 8  |
| Creating Product Prices                                            | 8  |
| Standard Pricing                                                   | 11 |
| Product Price - General Tab                                        | 11 |
| Price by Measurement                                               | 13 |
| Pricing Methods                                                    | 16 |
| Quantity Break Pricing                                             | 16 |
| Broadcasting                                                       | 23 |
| POS Functionality                                                  | 24 |
| Standard Pricing – POS Behaviour                                   | 24 |
| Price by Measurements                                              | 24 |
| Quantity Break – Apply to All                                      | 25 |
| Quantity Break – Apply after Threshold                             | 25 |
| About This Document                                                | 26 |
| Current Document Version information                               | 26 |
| Document Context                                                   | 26 |
| Document Inquiries                                                 | 26 |
| Document History                                                   | 27 |

## Introduction

#### Overview

This guide will cover the configuration for the following:

• **Product Prices** – Configuring Prices for a Product, both in Price Groups and for individual Locations.

#### Prior Training / Experience

You should be familiar with the following:

- Estate Manager Configuration
- Data Broadcasting
- Product Configuration

## **Configuration Steps**

## Configuring Product Prices via the Product Maintenance Application

The Product Maintenance application can be accessed through:

#### Configuration -> Merchandise -> Products

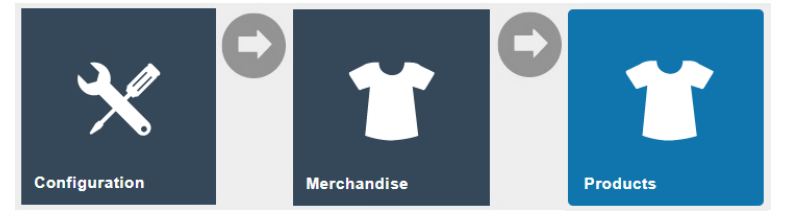

| Product Maintenance               |                |                            |                     |             |   | ? II Х |
|-----------------------------------|----------------|----------------------------|---------------------|-------------|---|--------|
| Product ID                        | Starts With    |                            | Description         | Starts With | • | Hide   |
| Product Type                      | - <b>v</b>     |                            | Product Group       |             | * |        |
| Brand                             | · •            |                            | MM Group            | -           | • |        |
| Fascia                            | · •            |                            | Range               |             | • |        |
| Supplier                          | - <b>v</b>     |                            | Supplier Product ID | Starts With | • |        |
| Selling Code                      | Starts With 👻  |                            |                     |             |   |        |
| ▼ Apply Filters <sup>5</sup> Rese | et Filters     |                            |                     |             |   |        |
|                                   | Product ID     | Product Description        |                     |             |   | í      |
| ∞ × 🗅 🗈 i                         | 00001          | Carrier Bag                |                     |             |   |        |
| ∞ / D i i                         | 00003          | APPLE MacBook Pro 13.3"    |                     |             |   |        |
| 00 / 🗅 🗈 i                        | 00003_test1    | APPLE MacBook Pro 13.3"    |                     |             |   |        |
| ∞ / D ± i                         | 00003_test2    | APPLE MacBook Pro 13.3"    |                     |             |   |        |
| 00 / 🗅 🗈 i                        | 000500         | Dilpa's Test MacBook       |                     |             |   |        |
| Page 1 of 216                     | Page Size 10 C | AND BUT ATREAS FLAM ARE IN |                     |             |   |        |

Click on the **Edit** icon and select the **Prices** Tab as shown below to configure the pricing of a product.

Prices for the Product, both in Price Groups and for individual Locations, are listed in the Prices Tab of the Product Maintenance page as shown below:

| Product M       | aintenance            |                    |                  |                     |                    |            |                 |                      |               | 2     | ' II X |
|-----------------|-----------------------|--------------------|------------------|---------------------|--------------------|------------|-----------------|----------------------|---------------|-------|--------|
| Save            | Cancel                |                    |                  |                     |                    |            |                 |                      |               |       |        |
| You are editing | Merchandise Produc    | t 400102 : Olay Re | generist Brighte | ening + Vitamin C H | drating Moisturize | r.         |                 |                      |               |       |        |
| General         | Selling Options       | Alternative        | Tenders          | Tax Merch           | andise Price       | Location   | Supplier Attr   | ibutes Product Media | 3             |       |        |
| The followi     | ng prices are defined | for this product   |                  |                     |                    |            |                 |                      |               |       |        |
|                 |                       |                    |                  |                     |                    |            |                 |                      |               |       |        |
|                 | Store                 | Price Group        | Currency         | Start Date          | End Date           | Price Type | Price Change Id | Price Change Type    | Price Context | Price |        |
| -               | -                     | -                  |                  | -                   | -                  | -          | -               | 6 <b>2</b> 3         | -             | -     |        |
| + Add           |                       |                    |                  |                     |                    |            |                 |                      |               |       |        |
|                 |                       |                    |                  |                     |                    |            |                 |                      |               |       |        |

The **+ Add** option of the Prices Tab provides direct access to the Create a new Product Price option of the Product Price Maintenance Page. The configuration of Product Prices using the Product Price Maintenance application is discussed in the next section.

The Product Price may be defined in association with a Price Group or specific Location (but not both). Following the creation of the new price, selecting the Save option will save the entry. Selecting Cancel returns the user to the Product Maintenance page. The following steps show how a simple Retail Price can be added to a Product.

Select a Price Group and select Create.

| Product Price Maintenance          |                              |     |  |    |      |      |  |
|------------------------------------|------------------------------|-----|--|----|------|------|--|
| Please enter following details for | the new Product Price        |     |  |    |      |      |  |
| Product ID                         | 400102                       |     |  |    |      |      |  |
| Location                           | -                            |     |  |    |      | •    |  |
| Price Group                        | United Kingdom (All Regions) |     |  |    |      | •    |  |
| Currency                           | Pounds Sterling              |     |  |    |      | •    |  |
| Start Date                         | 09 October 💌                 | 202 |  | 00 | : 00 | : 00 |  |
| End Date                           | •                            |     |  |    | :    | :    |  |
| Price Type                         | Retail Unit                  |     |  |    |      | •    |  |
| Price Context                      |                              |     |  |    |      |      |  |
| Back     Create                    |                              |     |  |    |      |      |  |

#### Enter a Price and click **Save**.

| Product Price Maintenance                         |       |  |  |  |  |  |  |
|---------------------------------------------------|-------|--|--|--|--|--|--|
| Save Save                                         |       |  |  |  |  |  |  |
| ou are editing Product Price for Product '400102' |       |  |  |  |  |  |  |
| , Price Group 'United Kingdom'                    |       |  |  |  |  |  |  |
| , Currency 'Pounds Sterling'                      |       |  |  |  |  |  |  |
| , Start Date '09/10/2023, 00:00'                  |       |  |  |  |  |  |  |
| , and Price Type 'Retail Unit'                    |       |  |  |  |  |  |  |
| General                                           |       |  |  |  |  |  |  |
| Price*                                            | £299  |  |  |  |  |  |  |
| Pricing Method                                    | - •   |  |  |  |  |  |  |
| Price Change                                      | Q     |  |  |  |  |  |  |
| Equivalent Price Measure System                   | -     |  |  |  |  |  |  |
| Equivalent Price Unit Of Measure                  | -     |  |  |  |  |  |  |
| Equivalent Price                                  | £0.00 |  |  |  |  |  |  |
| Disallow Promotions                               |       |  |  |  |  |  |  |
| Disallow Discounts                                |       |  |  |  |  |  |  |
| External Reference                                |       |  |  |  |  |  |  |
| * Denotes Mandatory                               |       |  |  |  |  |  |  |

#### The price will be added to the product as shown below:

| Product Ma                                                                         | aintenance            |                  |                 |                |           |             |                |           |               |               | ? 11    |
|------------------------------------------------------------------------------------|-----------------------|------------------|-----------------|----------------|-----------|-------------|----------------|-----------|---------------|---------------|---------|
| Save     Cancel       You are editing Merchandise Product 400102 : SAMSUNG TV 50'. |                       |                  |                 |                |           |             |                |           |               |               |         |
| General                                                                            | Selling Options       | Alternative      | Tenders Ta      | x Merchandi    | se Prices | Location    | Supplier A     | ttributes | Product Media |               |         |
| The following                                                                      | ng prices are defined | for this product |                 |                |           |             |                |           |               |               |         |
|                                                                                    | Store                 | Price Group      | Currency        | Start Date     | End Date  | Price Type  | Price Change I | d Price   | e Change Type | Price Context | Price   |
| × 🖻                                                                                |                       | United Kingdom   | Pounds Sterling | 09/10/23 00:00 |           | Retail Unit |                |           |               |               | £299.00 |
| + Add                                                                              |                       |                  |                 |                |           |             |                |           |               |               |         |

The product can be saved, then the Product Price broadcast to the POS.

Product Prices may also be created or modified by directly accessing the Product Price Maintenance Page from the Estate Manager Menu as discussed in the next section.

Click the **Save** button to apply the changes.

#### **Configuring Product Prices**

The Product Price configuration element defines one specific Price for one specific Product, Product Price may be associated with a Product Group and will be applicable wherever both the Product and Product Group are applicable.

#### **Creating Product Prices**

The Product Maintenance application can be accessed through: Configuration -> Merchandise -> Product Prices

| Configuration                                         | Mer               | Chandise | C          | Produc   | et Prices                                            |                       |              |               |        |
|-------------------------------------------------------|-------------------|----------|------------|----------|------------------------------------------------------|-----------------------|--------------|---------------|--------|
| Product Price Mainten                                 | ance              |          |            |          |                                                      |                       |              |               | ? II × |
| Product ID<br>Price Group<br>Start Date<br>Price Type | Starts With       | •<br>•   |            |          | Location .<br>Currency .<br>End Date Price Context 3 | -<br>-<br>Starts With | *<br>*<br>*  |               | Hide   |
| ▼ Apply Filters <sup>1</sup> Rese                     | et Filters        |          |            |          |                                                      |                       |              |               |        |
| Product Loca                                          | ation Price Group | Currency | Start Date | End Date | Туре                                                 | Price                 | Price Change | Price Context |        |
| Create a new Product Price                            | Page Size 10      | <b>C</b> | -          | -        |                                                      | -                     | -            | •             |        |

Select the **Create a new Product Price** option to create a Product Price.

The initial page of Product Price Creation is shown below.

**Note:** This is the same page reached using the Add option from the Prices Tab of the Product Maintenance Page, as described in the previous section.

#### Product Price Maintenance

| Product ID    | 400102 1                         |        |
|---------------|----------------------------------|--------|
| Location      | -                                | 2      |
| Price Group   | United Kingdom (All Regions)     | 3      |
| Currency      | Pounds Sterling                  | 4      |
| Start Date    | 15 November <b>v</b> 202 00 : 00 | : 00 5 |
| End Date      | ▼ … ::                           | : 6    |
| Price Type    | Retail Unit                      | 7      |
| Price Context |                                  |        |
| Back Create   |                                  |        |

Please enter following details for the new Product Price

Set the appropriate values as follows:

| No | Configuration | Description                                  |
|----|---------------|----------------------------------------------|
| 1. | Product ID    | The ID of the Product to which the Product   |
|    |               | Price will apply.                            |
| 2. | Location      | Dropdown list selection from a list of all   |
|    |               | configured Locations. Not selectable if a    |
|    |               | Price Group is selected.                     |
| 3. | Price Group   | Dropdown list selection from a list of all   |
|    |               | configured Price Groups. Not selectable if a |
|    |               | Location is selected.                        |
| 4. | Currency      | Dropdown list selection of all configured    |
|    |               | Currencies. Each Product Price relates to a  |
|    |               | specific Currency.                           |
| 5. | Start Date    | Start of an Effective Date period; the Date  |
|    |               | after which the Product Price applies.       |
| 6. | End Date      | End of an Effective Date period; the Date    |
|    |               | until which the Product Price applies.       |

Upon successful completion, click on the **Create** button.

**Note**: A Product Price can apply only to a Product Group or a Location, not both. If both Location and Price Group are specified, the following error will be displayed when the **Save** option is selected:

| roduct ID     | 400102                                |
|---------------|---------------------------------------|
| Location      | UK Hertford                           |
| Price Group   | United Kingdom (All Regions)          |
| Currency      | Pounds Sterling                       |
| Start Date    | 15 November <b>v</b> 202 00 : 00 : 00 |
| End Date      | ▼ … :::::                             |
| Price Type    | Retail Unit                           |
| Price Context |                                       |

"Location and Price Group cannot be set at the same time."

#### **Standard Pricing**

#### Product Price - General Tab

In the **General Tab**, specify values that qualify the applicability of the Product Price as shown below.

| Product Price Maintenance                          |         |  |  |  |  |  |
|----------------------------------------------------|---------|--|--|--|--|--|
| Save Scancel                                       |         |  |  |  |  |  |
| You are editing Product Price for Product '400200' |         |  |  |  |  |  |
| Price Group 'United Kingdom'                       |         |  |  |  |  |  |
| Currency 'Pounds Sterling'                         |         |  |  |  |  |  |
| , Start Date '23/03/21 05:30'                      |         |  |  |  |  |  |
| , and Price Type 'Retail Unit'                     |         |  |  |  |  |  |
| General                                            |         |  |  |  |  |  |
| Price*                                             | £299.00 |  |  |  |  |  |
| Pricing Method                                     | -       |  |  |  |  |  |
| Price Change                                       | Q       |  |  |  |  |  |
| Equivalent Price Measure System                    | -       |  |  |  |  |  |
| Equivalent Price Unit Of Measure                   |         |  |  |  |  |  |
| Equivalent Price                                   | £0.00   |  |  |  |  |  |
| Disallow Promotions                                |         |  |  |  |  |  |
| Disallow Discounts                                 |         |  |  |  |  |  |
| External Reference                                 |         |  |  |  |  |  |
| * Denotes Mandatory                                |         |  |  |  |  |  |

## The properties of Product Price specified in the Product Price Maintenance page are described in the following table:

| Configuration | Description                                                      |
|---------------|------------------------------------------------------------------|
| Price         | Positive Numeric value. This is a specified <i>Price</i> for the |
|               | Product.                                                         |
| Price Change  | Dropdown list selection of defined Price Changes. A Product      |
|               | Price may be associated with a Price Change, which may also      |
|               | be associated with other products (e.g. a Seasonal Price         |
|               | Change for a range of products). A Price Change is               |

|                     | independently subject to effective dating, which transcends that of the individual Product Prices. |
|---------------------|----------------------------------------------------------------------------------------------------|
| Disallow Promotions | Checkbox, if checked indicates that promotions are disallowed with this price.                     |
| Disallow Discounts  | Checkbox, if checked indicates that discounts are disallowed with this price.                      |

Click the **Save** button to apply the changes.

| oduct Ma      | aintenance              |                  |                 |                |                |             |          |            |                   |               |         |
|---------------|-------------------------|------------------|-----------------|----------------|----------------|-------------|----------|------------|-------------------|---------------|---------|
| Save          | S Cancel                |                  |                 |                |                |             |          |            |                   |               |         |
| are editing   | Merchandise Product     | 400200 : SAMSUNG | UE50TU7020KXX   | U 50".         |                |             |          |            |                   |               |         |
| General       | Selling Options         | Alternative      | Tenders Tax     | Merchandise    | Prices         | Location    | Supplier | Attributes | Product Media     |               |         |
| The following | ng prices are defined f | or this product  |                 |                |                |             |          |            |                   |               |         |
|               | Store                   | Price Group      | Currency        | Start Date     | End Date       | Price Type  | Price    | Change Id  | Price Change Type | Price Context | Price   |
| 1 🖻           |                         | United Kingdom   | Pounds Sterling | 23/03/21 05:30 |                | Retail Unit |          |            |                   |               | £299.00 |
| × 🖻           |                         | United Kingdom   | Pounds Sterling | 09/10/23 10:00 | 30/10/23 11:00 | Retail Unit |          |            |                   |               | £325.00 |
| / 🗊           |                         | United Kingdom   | Pounds Sterling | 20/01/23 00:00 |                | Retail Unit |          |            |                   |               | £450.00 |
| / 🗊           | UK Hertford             |                  | Pounds Sterling | 20/10/23 08:00 | 28/12/23 09:00 | Retail Unit |          |            |                   |               | £299.00 |
|               | _                       |                  |                 |                |                |             |          |            |                   |               |         |

Note: When a single product has multiple active prices:

- If all prices belong to the same Price Group, the POS will use the Price with the most recent (current) start date. Any prices defined with future start dates will be disregarded.
- If all prices belong to the same Location, the POS will use the Price with the most recent (current) start date. Any prices defined with future start dates will be disregarded.
- If a mixture of Location Prices and Price Group Prices are configured, the Location Price with the most recent (current) start date will take precedence. Any prices defined with future start dates will be disregarded.

#### Price by Measurement

Products sold by weight, liquid and length can be priced based on measurements. In the **Merchandise - General Sub Tab**, choose values from the drop-down menus for the **Measure System** and **Sales Units** as indicated below to configure the Product for Price by Measure.

| Ρ | roduct Mai  | intenance       |                 |             |        |             |        |          |          |            |               |             |   |
|---|-------------|-----------------|-----------------|-------------|--------|-------------|--------|----------|----------|------------|---------------|-------------|---|
| Y | Save 🛛 🗙    | Cancel          | 001122 : Crabs. |             |        |             |        |          |          |            |               |             | _ |
|   | General     | Selling Options | Alternative     | Tenders     | Тах    | Merchandise | Prices | Location | Supplier | Attributes | Product Media | Hospitality |   |
|   | General     | Inventory       | Dimensions      | Warranty    | Moveme | ents        |        |          |          |            |               |             |   |
|   | MM Group    |                 |                 | -           |        |             |        | •        |          |            |               |             |   |
|   | Brand       |                 |                 | -           |        |             |        | •        |          |            |               |             |   |
|   | Range       |                 |                 | -           |        |             |        | •        |          |            |               |             |   |
|   | Season      |                 |                 | -           |        |             |        | •        |          |            |               |             |   |
|   | Measure Sy  | ystem           |                 | Weight (Met | ric)   | •           |        |          |          |            |               |             |   |
|   | Sales Units |                 |                 | Kilogram    |        | •           |        |          |          |            |               |             |   |
|   | Standard C  | ost Price       |                 | £0.00       |        |             |        |          |          |            |               |             |   |
|   | Allow For L | oan             |                 |             |        |             |        |          |          |            |               |             |   |
|   | Allow Custo | omer Order      |                 |             |        |             |        |          |          |            |               |             |   |

The following table explains how to set the Measure System and Unit of Measure to be used while determining the product price:

| Configuration                                                          | Description                                                   |
|------------------------------------------------------------------------|---------------------------------------------------------------|
| Configuration     I       Measure System     9       Sales Units     1 | Selected from a dropdown list of all configured Measure       |
|                                                                        | Systems. Associates the Product with a specific Measure       |
|                                                                        | System.                                                       |
| Sales Units                                                            | Selected from a dropdown list of all configured units defined |
|                                                                        | for the selected Measure System. Identifies the specific Unit |
|                                                                        | of measure for sales.                                         |

Then navigate to **Prices Tab** and click on the **+ Add** button and configure a price for the product as shown below.

| Product Ma           | aintenance                    |                   |          |             |              |            |              |            |               |               |       | ? | II X |
|----------------------|-------------------------------|-------------------|----------|-------------|--------------|------------|--------------|------------|---------------|---------------|-------|---|------|
| Save You are editing | Cancel Hospitality Product Cl | RABS : crabs.     |          |             |              |            |              |            |               |               |       |   |      |
| General              | Selling Options               | Alternative       | Tenders  | Tax Mercha  | andise Price | s Location | Supplier     | Attributes | Product Media | a Hospitality |       |   |      |
| The followin         | ng prices are defined f       | for this product  |          |             |              |            |              |            |               |               |       |   |      |
|                      | Store                         | Price Group       | Currency | Start Date  | End Date     | Price Type | Price Change | ld Price   | e Change Type | Price Context | Price |   |      |
| -                    | -                             | -                 | •        | -           | -            | -          | -            | -          |               | -             | •     |   |      |
| + Add                |                               |                   |          |             |              |            |              |            |               |               |       |   |      |
| Product P            | Price Mainten                 | anco              |          |             |              |            |              |            |               |               |       |   |      |
|                      |                               | unco              |          |             |              |            |              |            |               |               |       |   |      |
| You are editir       | Cancel                        | or Product '00112 | 22'      |             |              |            |              |            |               |               |       |   |      |
| , Price Group        | 'United Kingdom'              |                   |          |             |              |            |              |            |               |               |       |   |      |
| , Currency 'P        | ounds Sterling'               |                   |          |             |              |            |              |            |               |               |       |   |      |
| , Start Date '0      | 09/10/2023, 00:00'            |                   |          |             |              |            |              |            |               |               |       |   |      |
| , and Price Ty       | ype 'Retail Unit'             |                   |          |             |              |            |              |            |               |               |       |   |      |
| General              |                               |                   |          |             |              |            |              |            |               |               |       |   |      |
| Price*               |                               |                   | 70       |             |              |            |              |            |               |               |       |   |      |
|                      |                               |                   |          |             |              |            |              |            |               |               |       |   |      |
| Pricing Me           | ethod                         |                   | -        |             |              | •          |              |            |               |               |       |   |      |
| Price Cha            | nge                           |                   |          |             |              | Q          |              |            |               |               |       |   |      |
| Equivalant           | t Price Measure St            | etem              | Woigh    | at (Matric) | -            | 1          |              |            |               |               |       |   |      |
| Equivalen            | IT fice measure by            | Jatem             | weigh    | it (Metric) | ·            |            |              |            |               |               |       |   |      |
| Equivalent           | t Price Unit Of Mea           | asure             | Kilogra  | am          | •            |            |              |            |               |               |       |   |      |
| Equivalen            | t Price                       |                   | £0.00    |             |              | •          |              |            |               |               |       |   |      |
|                      |                               |                   |          |             |              |            |              |            |               |               |       |   |      |
| Disallow F           | Promotions                    |                   |          |             |              |            |              |            |               |               |       |   |      |
| Disallow D           | Discounts                     |                   |          |             |              |            |              |            |               |               |       |   |      |
| External R           | Reference                     |                   |          |             |              |            |              |            |               |               |       |   |      |

The properties of Product Price specified in the Product Price Maintenance page are described in the following table:

| Configuration                    | Description                                    |
|----------------------------------|------------------------------------------------|
| Price                            | This is a specified Price for the Product .    |
| Equivalent Price Measure System  | Drop-down list of configured Measure           |
|                                  | Systems. Select the Measure System the         |
|                                  | product will be priced by.                     |
| Equivalent Price Unit Of Measure | Dropdown list selection of defined Measure     |
|                                  | System Units of the Measure System             |
|                                  | selected in the previous field. Identifies the |
|                                  | Unit of Measure for the Price.                 |

| Equivalent Price | The price of the equivalent Unit of Measure |
|------------------|---------------------------------------------|
|                  | selected above.                             |

Click the **Save** button to apply the changes.

#### **Pricing Methods**

The Pricing Methods described below allow the product price to be altered depending on the quantity purchased.

| Configuration  | Description                                                   |
|----------------|---------------------------------------------------------------|
| Pricing Method | This property is available for Retail Unit Price Types and is |
|                | selected from a dropdown list of fixed options, which are:    |
|                | Pack Pricing                                                  |
|                | Quantity break - apply after threshold                        |
|                | Quantity Break - apply to all                                 |
|                |                                                               |

| Product | Price | Main | tenance |
|---------|-------|------|---------|
|---------|-------|------|---------|

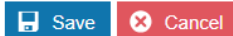

You are editing Product Price for Product 'CRABS'

, Price Group 'United Kingdom'

, Currency 'Pounds Sterling'

, Start Date '15/11/23 00:00'

, and Price Type 'Retail Unit'

| General                          |                                                                                         |
|----------------------------------|-----------------------------------------------------------------------------------------|
| Price*                           | 70                                                                                      |
| Pricing Method                   | -                                                                                       |
| Price Change                     | Pack pricing<br>Quantity break - apply after threshold<br>Quantity break - apply to all |
| Equivalent Price Measure System  | -                                                                                       |
| Equivalent Price Unit Of Measure |                                                                                         |

#### **Quantity Break Pricing**

There are 3 types of Quantity Break Pricing which are as follows:

1 Quantity Break – Apply After Threshold

2 Quantity Break – Apply to All

3 Pack Pricing

#### Quantity Break – Apply to All

A Quantity Break refers to a pricing strategy where the unit price of an item decreases as the customer purchases a larger quantity. Based on a quantity break, you can set a consistent unit price for a product. For example, the product is priced at £299 per unit if a customer buys three or fewer; the price per unit decreases to £259.99 if they buy four or more (including the original three items).

Navigate to Product Maintenance and click on the Edit icon of a product. Then select the Prices tab and select the Add option.

| Product Price Maintenance                 |                                                                                         |
|-------------------------------------------|-----------------------------------------------------------------------------------------|
| Save Sancel                               |                                                                                         |
| You are editing Product Price for Product | ct '500103'                                                                             |
| , Price Group 'United Kingdom'            |                                                                                         |
| , Currency 'Pounds Sterling'              |                                                                                         |
| , Start Date '20/11/23 00:00'             |                                                                                         |
| , and Price Type 'Retail Unit'            |                                                                                         |
| General                                   |                                                                                         |
| Price*                                    | £299.00                                                                                 |
| Pricing Method                            |                                                                                         |
| Price Change                              | Pack pricing<br>Quantity break - apply after threshold<br>Quantity break - apply to all |
| Equivalent Price Measure System           | -                                                                                       |
| Equivalent Price Unit Of Measure          |                                                                                         |

From the **Pricing Method** drop down select the **Quantity break – apply to all**.

\* If a Pricing Method is selected, the **Quantity Prices Tab** is available to capture a list of Threshold Prices.

The Quantity Prices Tab is applicable only to Retail Unit Price Types and if a Pricing Method is specified. It allows multiple quantity-based Prices to be defined, which apply at different quantity threshold values of the purchase Item.

A list of Threshold Quantity values is created, each associated with a Price by entering the values and selecting the **+ Add** Option. Entries may be deleted from the list by selecting the associated Delete Icon.

| Product Ma                                                                                                    | aintenance             |                      |                 |                |          |             |                 |                   |               | ?       | 11 |
|----------------------------------------------------------------------------------------------------|------------------------|----------------------|-----------------|----------------|----------|-------------|-----------------|-------------------|---------------|---------|----|
| Gave Save                                                                                                    | Cancel Merchandise Pro | duct 500103 : SAMS   | SUNG QE50Q60TA  | JXXU 50".      |          |             |                 |                   |               |         |    |
| Product Maintenance         Save Cancel         You are editing Merchandise Product 500103 : SAMSUNG QE50Q60TAUXXU 50*.         General       Selling Options       Alternative       Tenders       Tax       Merchandise       Prices       Location       Supplier       Attribut         The following prices are defined for this product       Store       Price Group       Currency       Start Date       End Date       Price Type       Price Change Id       Price         Image: Colspan="6">Image: Colspan="6">Image: Colspan="6">Currency       Start Date       End Date       Price Type       Price Change Id       Price         Image: Colspan="6">Image: Colspan="6">Image: Colspan="6">Image: Colspan="6">Colspan= 6         Image: Colspan="6">Image: Colspan="6">Image: Colspan="6">Image: Colspan="6">Image: Colspan="6">Image: Colspan="6">Image: Colspan="6">Image: Colspan="6">Image: Colspan="6">Image: Colspan="6">Image: Colspan="6">Image: Colspan="6">Image: Colspan="6">Image: Colspan="6">Image: Colspan="6">Colspan= 6         Image: Colspan="6">Image: Colspan="6">Image: Colspan="6">Image: Colspan= 6       Price Type       Price Change Id       Price         Image: Colspan="6">Image: Colspan= 6       Price Type       Price Change Id       Price       Price       Image: Colspan="6">Image: Colspan="6">Image: Colspan="6">Image: Colspan="6">Image: Colspan="6">Image: Colspan="6">Image: Colspan="6">Image: Colspan="6" Tre       Price Type       Price Change | Attributes Product     | Media                |                 |                |          |             |                 |                   |               |         |    |
| The followin                                                                                                    | ng prices are defir    | ned for this product |                 |                |          |             |                 |                   |               |         |    |
|                                                                                                    | Store                  | Price Group          | Currency        | Start Date     | End Date | Price Type  | Price Change Id | Price Change Type | Price Context | Price   |    |
| 🖌 🖻                                                                                                    |                        | United Kingdom       | Pounds Sterling | 20/11/23 00:00 |          | Retail Unit |                 |                   |               | £299.00 |    |
| 🕂 Add                                                                                                    |                        |                      |                 |                |          |             |                 |                   |               |         |    |

Set the appropriate values on the **Quantities Price Tab** as follows:

| Configuration | Description                                  |  |  |  |  |
|---------------|----------------------------------------------|--|--|--|--|
| Quantity      | A quantity (of Packs or individual items),   |  |  |  |  |
|               | which relates to the Quantity Purchased in   |  |  |  |  |
|               | the basket item and above which this Price   |  |  |  |  |
|               | is applied according to the selected Pricing |  |  |  |  |
|               | Method.                                      |  |  |  |  |
| Price         | The price per individual item, to be applied |  |  |  |  |
|               | according to the selected Pricing Method.    |  |  |  |  |

Click the **Save** button to apply the changes.

#### *Quantity Break – Apply after Threshold*

The "Quantity Break – Apply after Threshold" allows the product price to be reduced for items sold above the specified threshold. For example:

The first three items in the transaction are priced at £299. Any subsequent items up to the seventh are priced at £259.99 and subsequent items are priced at £235.99.

Navigate to Product Maintenance and click on the Edit icon of a product. Then select the Prices tab and select the Add option.

| Product Price Maintenance                 |                                                                                         |
|-------------------------------------------|-----------------------------------------------------------------------------------------|
| Save Cancel                               |                                                                                         |
| You are editing Product Price for Product | '500103'                                                                                |
| , Price Group 'United Kingdom'            |                                                                                         |
| , Currency 'Pounds Sterling'              |                                                                                         |
| , Start Date '20/11/23 00:00'             |                                                                                         |
| , and Price Type 'Retail Unit'            |                                                                                         |
| General                                   |                                                                                         |
| Price*                                    | £299.00                                                                                 |
| Pricing Method                            |                                                                                         |
| Price Change                              | Pack pricing<br>Quantity break - apply after threshold<br>Quantity break - apply to all |
| Equivalent Price Measure System           | - 🗸                                                                                     |
| Equivalent Price Unit Of Measure          |                                                                                         |

From the **Pricing Method** drop down, select **Quantity break – apply after threshold**.

Select the **Quantity Prices** tab that appears.

A list of Threshold Quantity values is created, each associated with a Price by entering the Quantity and Price, then selecting the **+ Add** Option.

| Product Price         | Maintenance                     |         |                    |
|-----------------------|---------------------------------|---------|--------------------|
| 🕞 Save 🙁 🤇            | Cancel                          |         |                    |
| You are editing Proc  | duct Price for Product '500103' |         |                    |
| , Price Group 'Unite  | d Kingdom'                      |         |                    |
| , Currency 'Pounds    | Sterling'                       |         |                    |
| , Start Date '20/11/2 | 3 00:00'                        |         |                    |
| , and Price Type 'Re  | etail Unit'                     |         |                    |
| General               | Quantity Prices                 |         |                    |
|                       | Quantity                        | Price   | External Reference |
| 面                     | 4                               | £259.99 |                    |
| Ē                     | 7                               | £235.99 |                    |
| 🕂 Add                 | 0                               |         |                    |

Click the **Save** button to apply the change.

#### Pack Pricing

When a product has a Pack Price configured, then the Pack Price will only apply for the specific quantity configured.

Navigate to Product Maintenance and click on the Edit icon of a product. Then select the Prices tab and select the Add option.

| Product Pri       | ce Maintenance         |                                                               |
|-------------------|------------------------|---------------------------------------------------------------|
| 🔒 Save            | S Cancel               |                                                               |
| You are editing   | Product Price for Proc | luct '500103'                                                 |
| , Price Group 'U  | Inited Kingdom'        |                                                               |
| , Currency 'Pou   | nds Sterling'          |                                                               |
| , Start Date '21/ | 12/2023, 00:00'        |                                                               |
| , and Price Type  | e 'Retail Unit'        |                                                               |
| General           | Quantity Prices        |                                                               |
| Price*            |                        | £50.00                                                        |
| Pricing Meth      | od                     | -<br>✓ Pack pricing<br>Quantity break - apply after threshold |
| Price Chang       | e                      | Quantity break - apply to all                                 |
| Equivalent P      | rice Measure System    | -                                                             |
| Equivalent P      | rice Unit Of Measure   | -                                                             |

From the **Pricing Method** drop down, select **Pack pricing**.

Select the Quantity Prices tab that appears.

| Product Price           | Maintenance                     |                                         |                    |  |  |  |
|-------------------------|---------------------------------|-----------------------------------------|--------------------|--|--|--|
| 🔒 Save 😣                | Cancel                          |                                         |                    |  |  |  |
| You are editing Pro     | duct Price for Product '500103' |                                         |                    |  |  |  |
| , Price Group 'Unite    | d Kingdom'                      |                                         |                    |  |  |  |
| , Currency 'Pounds      | Sterling'                       |                                         |                    |  |  |  |
| , Start Date '21/12/2   | 2023, 00:00'                    |                                         |                    |  |  |  |
| , and Price Type 'Re    | etail Unit'                     |                                         |                    |  |  |  |
| General Quantity Prices |                                 |                                         |                    |  |  |  |
|                         |                                 |                                         |                    |  |  |  |
|                         | •                               |                                         |                    |  |  |  |
|                         | Quantity                        | Price                                   | External Reference |  |  |  |
| 寙                       | Quantity<br>10                  | Price<br>£45.00                         | External Reference |  |  |  |
| 面                       | Quantity 10 20                  | Price           £45.00           £40.00 | External Reference |  |  |  |

Pack prices can be added here. If the customer purchases a quantity of 10, then the price changes to £45 per item. If the customer purchases a quantity of 20, then the price changes to £40 per item.

Select Save to save the new prices.

#### Broadcasting

To deliver the configuration changes to the POS, broadcast the following entities:

- Product
- Product Price

### **POS Functionality**

The Operator should enter or scan the Product ID or Selling Code of the Product.

#### Standard Pricing – POS Behaviour

When the item is added to the basket, the configured price is used.

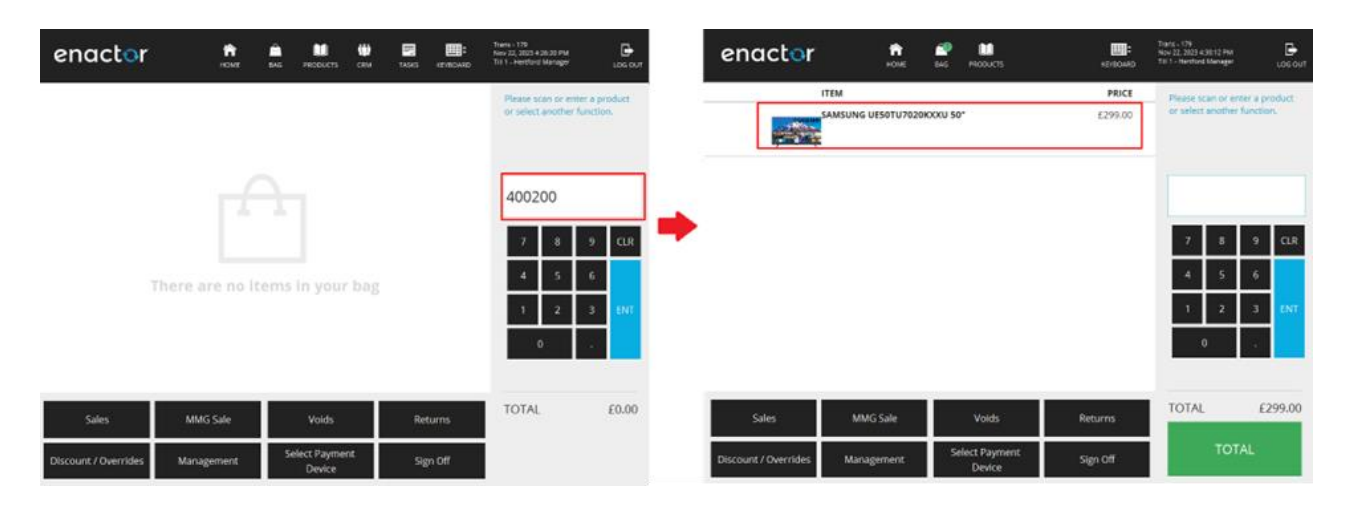

#### Price by Measurements

When the item is added to the basket, the POS operator is prompted for the quantity of the unit of measure specified in the price. Once this is entered and confirmed, the POS calculates the item price.

| enactor |        | Tues - 10<br>Tues 2, 2013 10:00 PM<br>1011 - Tuesting P |   | enactor              |                             | 100 M                    |                  | Terris 100<br>New 12, 2023 State 10 No.<br>To 1 - method Manager Loss Conf. |
|---------|--------|---------------------------------------------------------|---|----------------------|-----------------------------|--------------------------|------------------|-----------------------------------------------------------------------------|
|         |        | Peace enter the weight in Klogram of Crabs.             |   | [                    | Crabs<br>20logram @ £70.00/ | Klopun                   | PAICE<br>£140.00 | Please scan or enter a product<br>or select another function.               |
|         |        | 2                                                       |   |                      |                             |                          |                  |                                                                             |
|         |        | 7 8 9 GR                                                | • |                      |                             |                          |                  | 7 8 9 CLR                                                                   |
|         |        | 4 5 6<br>1 2 3 mm<br>0 .                                |   |                      |                             |                          |                  | 4 5 6<br>1 2 3 00<br>0 .                                                    |
| ox      |        | TOTAL £0.00                                             |   | Sales                | MMG Sale                    | Voids                    | Returns          | TOTAL £140.00                                                               |
|         | Cancel |                                                         |   | Discount./ Overrides | Management                  | Select Payment<br>Device | sgnoff           | TOTAL                                                                       |

#### Quantity Break – Apply to All

For example, the product costs £299 per unit if a customer buys three or fewer; the price per unit decreases to £259.99 if they buy four or more.

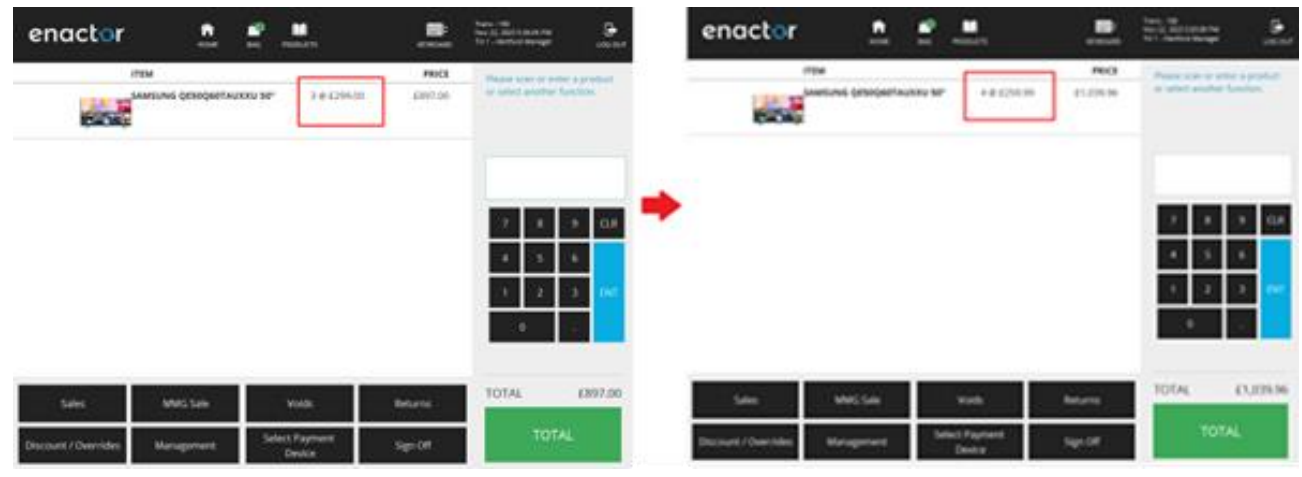

#### Quantity Break – Apply after Threshold

For example, if a consumer purchases three or fewer of a product, the price per unit is £299; if they purchase four or more, the price drops to £259.99 for subsequent items; and if they purchase seven or more, the price drops again to £235.99 for subsequent items.

| enactor                      |                 | There - 100<br>New 20, 2011 A 40,00 Million<br>To 1 - Restluct Manager |   | enactor              |                    | n 100 arts               | 100040    | han 1, 201 ast to he<br>to 1, 201 ast to he<br>to 1, feedowithinger |
|------------------------------|-----------------|------------------------------------------------------------------------|---|----------------------|--------------------|--------------------------|-----------|---------------------------------------------------------------------|
| INTEM                        | PRICE           | Please enter the quantity of                                           | 1 |                      | ты                 |                          | PROCE     | Please scan or enter a product                                      |
| AMENAS GENOGERTALIONI SP. () | ry: 8 43,340.00 | SAMSUNG QESOQUETAUROU<br>507.                                          |   |                      | SAMSUNG QESOQUOTAU | 0000 <b>98*</b> ofje 8   | 62,392.00 | or select another function.                                         |
|                              |                 | 8                                                                      | _ |                      |                    |                          |           |                                                                     |
|                              |                 | 7 8 9 O.R                                                              | - |                      |                    |                          |           | 7 8 9 C.R                                                           |
|                              |                 | 4 5 6<br>1 2 3 M                                                       |   |                      |                    |                          |           | 4 5 6<br>1 2 3 M                                                    |
|                              |                 |                                                                        |   |                      |                    |                          |           |                                                                     |
| ox                           |                 | 101AL E2,392.00                                                        |   | Sales                | MMG Sale           | Voids                    | Returns   | 10174 12,392.00                                                     |
|                              | Cancel          |                                                                        |   | Discount./ Overrides | Management         | Select Payment<br>Device | Sign Off  | TOTAL                                                               |

## About This Document

©2023 Enactor Ltd

All documents produced by Enactor Ltd are supplied to customers subject to Copyright, commercial confidentiality and contractual agreements and must not be copied or transferred without permission.

The amendment history of this document can be found in the table below.

#### **Current Document Version information**

#### **Document Context**

This document is part of the Enactor Product Documentation Series. All Enactor products include a comprehensive documentation set designed to improve understanding of the product and facilitate ease of use.

#### **Document Inquiries**

At Enactor we aspire to producing the highest quality documentation to reflect and enhance the quality of our product. If you find that the document is inaccurate or deficient in any way, please assist us in improving our standard by letting us know.

For matters of document quality or any other inquiries regarding this document please contact:

By Email: documentation@enactor.co.uk

## **Document History**

The following versions of the document have been produced:

| VERSION | STATUS           | ISSUE<br>DATE | AUTHOR       | REASON FOR ISSUE |
|---------|------------------|---------------|--------------|------------------|
| 1.0     | Initial<br>Draft | 09/10/23      | Shenol Silva | Initial version  |